## 年間領収書の発行

## <注意>

他のレセコンから ORCA に入れ替えた場合、ORCA 導入以降の金額のみ領収書に記載されます。 導入前にお支払い頂いた金額を支払証明書に記載する事は出来ません。

1. 23 収納 より該当の患者様を呼び出し、 支払証明(Shift+F10)を押します。

| 0000                                                                                                    | 00000                                                                                                    |           | ) (5                 | ネスト カンジャ        |     |                                 |                 | 男            |                         |                         |      |                    |          |
|----------------------------------------------------------------------------------------------------|----------------------------------------------------------------------------------------------------|-----------|----------------------|-----------------|-----|---------------------------------|-----------------|--------------|-------------------------|-------------------------|------|--------------------|----------|
| R 6.                                                                                                    | 6                                                                                                    | ]         | F                    | テスト 患者          |     |                                 | H 1.5.          | 1 00 4       | ≧科                      |                         | 0 全部 | ~                  | 再計算該当者一  |
| 0 収                                                                                                    | 納一覧(月)                                                                                                    | ~         | 0 伝票番号               | 弓の小さい順          | ~   |                                 |                 |              |                         |                         |      |                    |          |
| 香号                                                                                                    | 伝票番号                                                                                                    | 診療科       | 入外                   | 保険              | 負担  | 発行日                             | 診療日             | 請求金額         | 入金額                     | 未収金額                    |      | 状                  | 態        |
| 1                                                                                                    | 0000085                                                                                                    | 内科        | 外                    | 0006 協会         | 30% | R 6. 5.28                       | R 6. 6. 1       | 720          | 720                     |                         | 入金済  |                    |          |
| 2                                                                                                    | 0000092                                                                                                    | 内科        | 外                    | 0006 協会         | 30% | R 6. 6. 4                       | R 6. 6. 4       | 480          | 480                     |                         | 入金済  |                    |          |
| 3                                                                                                    | 0000095                                                                                                    | 内科        | 外                    | 0006 協会         | 30% | R 6. 6.14                       | R 6. 6.14       | 620          | 620                     |                         | 入金済  |                    |          |
| 4                                                                                                    | 0000102                                                                                                    | 内科        | 外                    | 0006 協会         | 30% | R 6. 6.19                       | R 6. 6.19       | 770          | 770                     |                         | 入金済  |                    |          |
| 5                                                                                                    | 0000108                                                                                                    | 内科        | 外                    | 0006 協会         | 30% | R 6. 6.21                       | R 6. 6.21       | 640          | 640                     |                         | 入金済  |                    |          |
| 択種                                                                                                    | <b>話号</b> ( )                                                                                              |           |                      |                 |     |                                 |                 |              | ·<br>未                  | 双額:外来                   |      | 入院                 | [        |
| 選択<br>番<br>括再                                                                                                    | 番号<br>計算は令和                                                                                                | 6年 6月カ    | が対象とな                | ります。            |     |                                 |                 | 令和 65        | 未J<br>E 6月請求            | Q額:外来<br>項計:外来          | 3230 | 入院入院               | [        |
| 王沢君<br>王子<br>王子                                                                                                    | 番号<br>計算は令和                                                                                                | 6年 6月カ    | が対象とな                | ります。            |     |                                 | 普号 請求金額         | 令和 64<br>入金額 | 未)<br>至 6月請求<br>処理日     | 双額:外来<br>酒計:外来<br>状態    | 3230 | )<br>入院<br>〕<br>入院 | <br>入金方法 |
| 王王子子 建一次 100 年二月 100 年二月 100 月 100 月 100 月 100 月 100 月 100 月 100 月 100 月 100 月 100 月 100 月 100 月 100 月 100 月 100 月 100 月 100 月 100 月 100 月 100 月 100 月 100 月 100 月 100 月 100 月 100 月 100 月 100 月 100 月 100 月 100 月 100 月 100 月 100 月 100 月 100 月 100 月 100 月 100 月 | 番号<br>計算は令和<br>1<br>2                                                                                      | 6年 6月加    | が対象とな                | ります。            |     |                                 | 番号 請求金額         | 令和 64<br>入金額 | 末)<br>E 6月請求<br>処理日     | 双額:外来<br>酒計:外来<br>状態    | 3230 | ] 入院<br>] 入院       | <br>入金方法 |
| 選括 整整求                                                                                                    | 話号<br>計算は令和<br>1<br>2<br>2                                                                                 | 6年 6月1    | が対象とな                | ります。            |     |                                 | 番号 請求金額         | 令和 64<br>入金額 | 末/<br>₹ 6月請求<br>処理日     | 双額:外来<br>酒計:外来<br>状態    | 3230 | )<br>入院<br>)<br>入院 | 入金方法     |
| 打括整整求金額額                                                                                                    | 話号<br>計算は令和<br>1<br>2<br>1                                                                                 | 6年 6月t    | が対象とな                | ります。            |     |                                 | 番号 請求金額         | 令和 64<br>入金額 | 末/<br>E 6月請求<br>処理日     | X額:外来<br>項計:外来<br>状態    | 3230 | ] 入院<br>] 入院       | 入金方法     |
| (計) 一般 一般 一般 一般 一般 一般 一般 一般 一般 一般 一般 一般 一般                                                                                                    | 新号<br>計算は令和<br>1<br>2<br>2                                                                                 | 6年 6月t    | ♪対象とな<br>金方法 〔       | ります。            |     |                                 | 番号 請求金額         | 令和 64<br>入金額 | 未<br>手 6月請求<br>処理日      | 双額:外来<br>(調計:外来)<br>(状態 | 3230 | 入院                 | 入金方法     |
|                                                                                                    | 括号<br>計算は令和<br>1<br>2<br>1<br>1<br>1<br>1<br>1<br>1<br>1<br>1<br>1<br>1<br>1<br>1<br>1<br>1<br>1<br>1<br>1 | 6年 6月<br> | が対象とな                | ります。            |     |                                 | 番号 請求金額         | 令和 64<br>入金額 | 末<br>手 6月請求<br>処理日      | 双額:外来<br>               | 3230 | 入院                 | <br>入金方法 |
| 興括 整整求金理求 外田 東京 金金額額日書 外                                                                                                    | 番号<br>計算は令和<br>1<br>2<br>2<br>に<br>日<br>二                                                                  | 6年 6月t    | が対象とな<br>金方法<br>講求取派 | ります。<br>明細書<br> |     | ▼<br>▼<br>\<br>\<br>\<br>\<br>\ | 書号 請求金額 →括入金 返金 | 令和 64<br>入金額 | 未<br>王 6月請求<br>処理日<br>消 | 双額:外来<br>預計:外来<br>状態    | 3230 | 〕入院〕入院             | ↓ 処理結果   |

- 2. 支払証明書の『日別』、『月別』を選択します。
- 3. 入外区分の『全て』、『入院』、『外来』を選択します。
- 4. 期間指定で『年月日』、『年』、『年度』を選択します。
- 5. 印刷を押して印刷します。

| z 払証明書 | 2月別証明書                           | ~   |                                   |             |
|--------|----------------------------------|-----|-----------------------------------|-------------|
| 入外区分   | 0全て                              | Y   |                                   |             |
| 明間指定   | 2年                               | - F | 8                                 |             |
| İIIII  | 区分                               |     | 1 診療期間                            | ~           |
| 請求     | 内容の印字                            |     | <br>1印字する                         | ~           |
| 請求     | 内容の印字<br>開始日前診療分の支払い             |     | 1印字する       2支払額に含めない             | ~<br>~      |
|        | 内容の印字<br>開始日前診療分の支払い<br>終了日後の支払い |     | 1 印字する<br>2 支払額に含めない<br>1 支払額に含める | *<br>*<br>* |

支払証明書に『日別』、期間指定に 『年月日』を選択して範囲を指定すると、 月別証明書にもなります。

## (例)支払証明書印刷イメージ

| 5.8 |       |       | 1132 AI 341-104 | 文弘並額               | SE -0 |
|-----|-------|-------|-----------------|--------------------|-------|
| JH  | 1,500 | 2,480 |                 | 2,480              |       |
| 6月  | 1,078 | 3,230 | - 50            | 3, 230             |       |
|     |       |       |                 |                    |       |
|     |       |       |                 |                    |       |
|     |       |       |                 |                    |       |
|     |       |       |                 |                    |       |
|     |       |       |                 |                    |       |
|     |       |       |                 |                    |       |
|     |       |       |                 |                    |       |
| -   |       | 19    | 14              | - 11 <sup>11</sup> |       |